<sub>午前の部</sub> 字幕の利用方法

字幕配信の仕組み

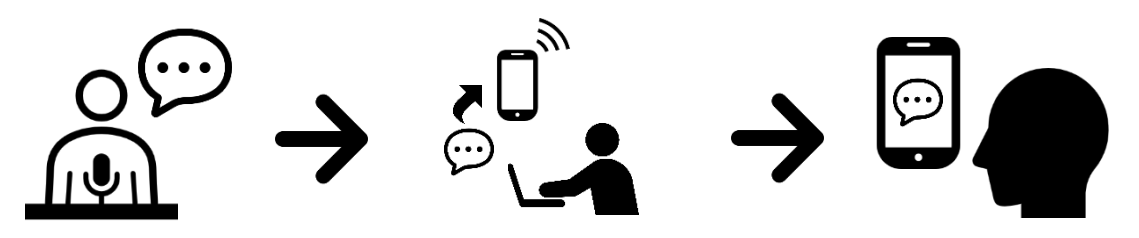

音声認識アプリ「UDトーク」を使って字幕を配信します 話された言葉を文字通訳者が復唱・修正して即時に字幕を作成します

● 字幕を見る方法① アプリ

 お手持ちのスマートフォン・タブレッ ト端末にアプリをインストールします

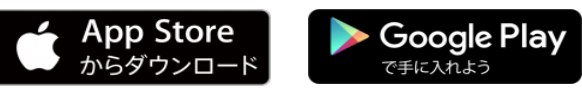

- 2. アプリを起動します
- 3. 「トークに参加する」をタップします
- 4. 右のQRコードにかざして読み取ります

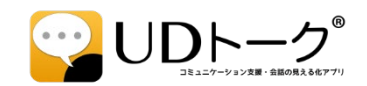

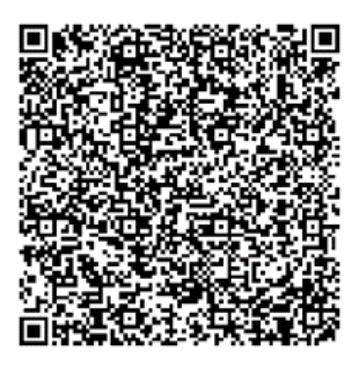

アプリ用 QRコード

● 字幕を見る方法② ウェブブラウザ

- お手持ちのパソコン・スマートフォン・ タブレット端末でウェブブラウザを 起動します (Chrome、IE、Safari、FireFoxなど)
- ウェブブラウザで字幕配信ページに アクセスします
- 3. パスコードを入力します

パスコード **20211021**  <u>字幕配信ページ URL</u>

https://live.udtalk.jp/0f9ba5ba5c931 ec546c8ae8c7b698ada20d9e19e5c8f f28c3f8a9f6cac8481ae

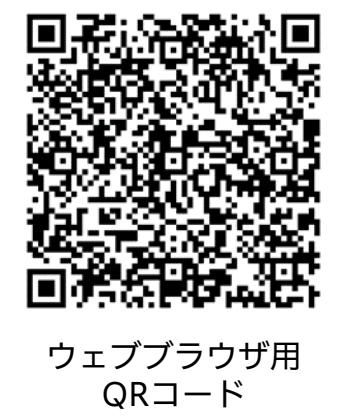